# ACCESS TO TEAMS

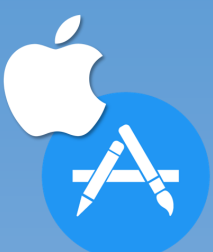

Open Teams on your digital device.

If you do not have it can be downloaded from the following Store:

This can be accessed online at office 365

## www.office365.com

These can also be downloaded from popular App Stores.

### Logging on:

To Log in to Teams you must use: Login: username@astn.allsaintsmat.org

This is the first 6 letters of your surname, the first 2 letters for your first name followed by a full stop. Finally, you must enter the year you started the school.

Example: jonesjo.21@astn.allsaintsmat.org

Password: School Password - This is the same as the password used to log on to the computers in school.

#### Accessing your learning activities for today:

- You will have used Teams in school for individual subjects such as Computing, so you are all familiar with how it works.
- For today, Work for Years 7, 8 and 9 work will be set on Teams within the in the Year Group Team.
- Years 11, 12 and 13 will be set in individual **Subject/Class Teams**.

#### **Returning Work:**

Please ensure you turn in the assignments for staff to review when completed.

| <br>E<br>ASTN-2324-8S-Computing -<br>CSI                                                 | <br>ASTN-2324-9R-Computing -<br>CSI | <br>ASTN-2223-10B-<br>ComputerScience - CSI |
|------------------------------------------------------------------------------------------|-------------------------------------|---------------------------------------------|
| < Back<br>Unit 1 - Part 2 - Lesson 4 - Protocols<br>Due tomorrow at 11:59 PM             | Points<br>No points                 | Turn in                                     |
| Instructions<br>None<br>My work<br>Lesson 4 - Network Protocols - Student.pptx<br>Attach |                                     |                                             |

| Accessi                                           | ng Assignments                                                                                                    |                                              |                                                                                                    |                                                                                                    |   |
|---------------------------------------------------|----------------------------------------------------------------------------------------------------|----------------------------------------------|----------------------------------------------------------------------------------------------------|----------------------------------------------------------------------------------------------------|---|
| 1.                                                |                                                                                                    | 2.                                           |                                                                                                    |                                                                                                    |   |
| >                                                 |                                                                                                    |                                              |                                                                                                    | Q Search                                                                                                    |   |
| Activity T<br>Calendar Vo<br>Neams<br>Assignments | eams<br>wr teams<br><br>II<br>9N-ICT - Mr Goodman                                                                                                    | Activity<br>Calendar<br>Teams<br>Assignments | <ul> <li>All teams</li> <li>II</li> <li>9N-ICT - Mr Goodman</li> <li>Class Notebook</li> <li>Assignments</li> </ul> | Assignments  Assigned Completed  Load previous Lesson 3 Statistical State of Mind ⑦ Data Science Due March 19, 2022 11:59 PM |   |
| 2                                                 |                                                                                                    |                                              | Grades<br>Channels<br>General                                                                                       | Due today at 11:59 PM                                                                                                    |   |
| <b>.</b> ,                                        |                                                                                                    |                                              | Q Search                                                                                                    | <b>4.</b> 👧 – 🗗                                                                                                    | × |
| <br>Activity                                      | HT4 Lesson 4 Data for action                                                                                                    |                                              |                                                                                                    |                                                                                                    |   |
| <b>::</b><br>Calendar                             | File Home Insert Draw View Help Q Tell me what you want to do                                                                                                    |                                              |                                                                                                    | Close                                                                                                    |   |
| Teams<br>Assignments                              | Teams       Image: Second second secon |                                              | <b>5.</b> 💦 - 🗇                                                                                                    | ~<br>~                                                                                                    |   |
| -                                                 | <u>Do Now</u>                                                                                                    |                                              |                                                                                                    |                                                                                                    | ~ |
|                                                   | What is meant by a Correlation                                                                                                    | n?                                           |                                                                                                    |                                                                                                    | Ĵ |
|                                                   | What reasons might a video s                                                                                                    | treaming service                             | collect data about their customers viewing history?                                                                 | C Turn in                                                                                                    |   |
|                                                   |                                                                                                    |                                              |                                                                                                    |                                                                                                    |   |

1.Click on **Teams** to find a list of all your classes/Teams. Please access the work for today via your year group team for Years 7 to 10. Work will be accessible by subject Teams for Years 11, 12 and 13.

2. Then click on **Assignments** to find all the lessons/tasks.

3.Click on the chosen **assignment** to open the work. You an **edit** the work within the teams app.

4. When completed click on **close**, your work will be **saved** automatically.

5.To submit your work to teachers click on **turn in**.